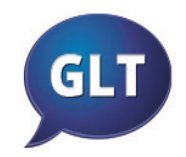

MOPIKTO possède une liste de termes par défaut, appelée «vocabulaire de base 1» qui est protégée.

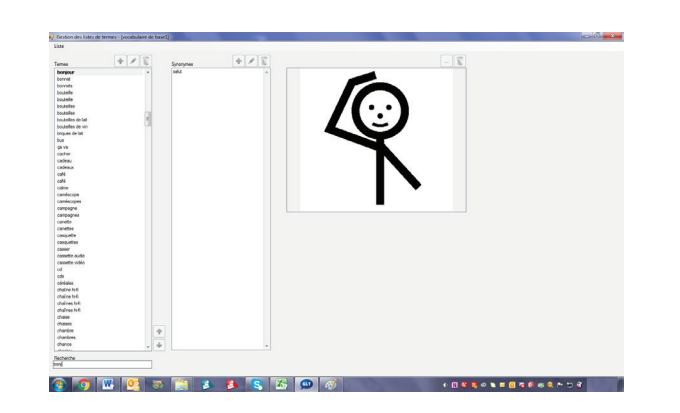

En la dupliquant, elle pourra être personnalisée.

Le gestionnaire des listes de termes élabore des listes de mots.

Procédure simple d'accès :

- Nommer une liste
- Ajouter un terme
- Ajouter un synonyme si besoin
- Lier le terme avec un pictogramme, une image ou une photo.

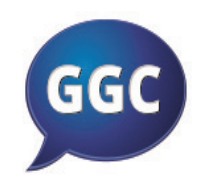

MOPIKTO possède des grilles par défaut qui peuvent servir de modèles à l'élaboration de grilles personnalisées

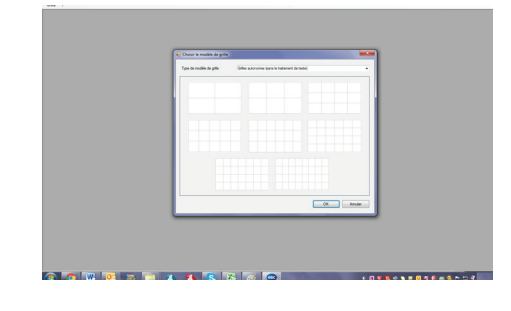

## Mopikto propose deux types de grilles :

- Grilles autonomes pour être utilisées sur PC, Tablette W8 ou androïd.

- Grilles verticales et horizontales pour être utilisées sur PC ou sur tablette W8, avec le module 🕮 .

## Procédure à suivre :

- Choisir un modèle de grilles
- Nommer la grille
- Saisir un terme dans la zone grisée de chaque cellule + espace
- Effacer un terme en utilisant la flèche «retour en arrière»
- Saisir un nouveau terme (si plusieurs mot pour un même pictogramme utiliser le «\_» entre chaque mot + entrée)
- Hiérachiser et lier les grilles entre elles (cliquer sur la case située à droite de la zone de texte et choisir une grille dans la liste qui s'affiche)
- Enregister pui fermer avant de faire une nouvelle grille

## Penser à :

- Enregister puis fermer après chaque action effectuée sur une grille
- Exporter les grilles pour toute sauvegarde ou copie

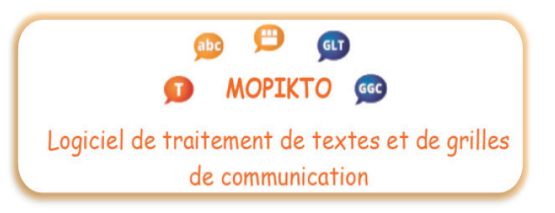

## Premières indications pour commencer avec **MOPIKTO**

5 icônes installés sur le bureau :

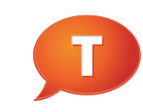

Ecrire avec MOPIKTO standard

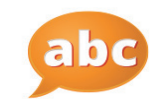

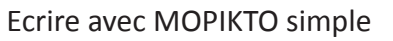

P

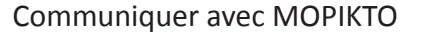

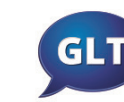

Gérer les listes avec MOPIKTO

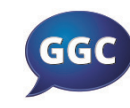

Gérer les grilles avec MOPIKTO

Pour approfondir, lire le guide utilisateur est incontournable. Il se trouve dans :

- Programme (pour les Windows 7 et vista)
- Toutes les applications (pour les Windws 8)

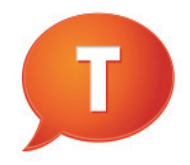

Ce module est le plus important car il gère les 4 autres modules. Il est nécessaire de faire les bons paramétrages dans les «outils».

Seuls les pictogrammes ayant un lien avec un mot de la liste de termes ouverte apparaissent.

| Touche                           | Fonction                                                                                                    |
|----------------------------------|----------------------------------------------------------------------------------------------------|
| Espace                           | Faire apparaître le pictogramme                                                                               |
| F2 ou<br>FN+F2                   | Renommer un pictogramme (et faire entrer)                                                                     |
| F3 ou<br>FN+F3                   | Choisir un pictogramme                                                                                        |
| Entrée                           | Aller à la ligne et valider la commande F2                                                                    |
| «_»                              | Utiliser ce tiret si saisie de plusieurs mots<br>(ne pas utiliser «espace»). Ex : au_revoir                   |
| Retour                           | Effacer les lettres<br>Permetre de sélectionner la zone de texte<br>après affichage du pictogramme            |
| Suppr                            | Supprimer le terme ou le pictogramme sélec-<br>tionné                                                         |
| Inser                            | Insérer une zone de texte avant la zone<br>sélectionnée                                                       |
| Flèches<br>haut/bas<br>et entrée | Permet de naviguer sur le texte<br>Permet de séléctionner les mots si la prédic-<br>tion des mots est activée |
| Ponctua-<br>tion                 | Ecrire le terme immédiatement suivi du<br>signe de ponctuation puis appuyer sur<br>«espace»                   |

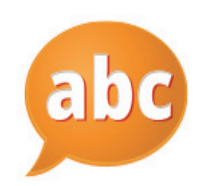

Ce module est le plus accessible pour les personnes en situation de handicap grâce au mode simplifié avec la barre d'outils écrite en pictogrammes.

 $\begin{array}{c} {}_{abc} \end{array}$  permet d'écrire avec des grilles de communication dont le paramétrage se fera à partir  ${}_{abc}$  .

<sup>9</sup> doit être fermé avant tout paramétrage.

Cliquer sur les cases pour écrire avec les pictogrammes.

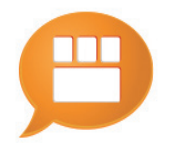

Communiquer avec MOPIKTO sur PC et tablette grâce à des grilles «autonomes».

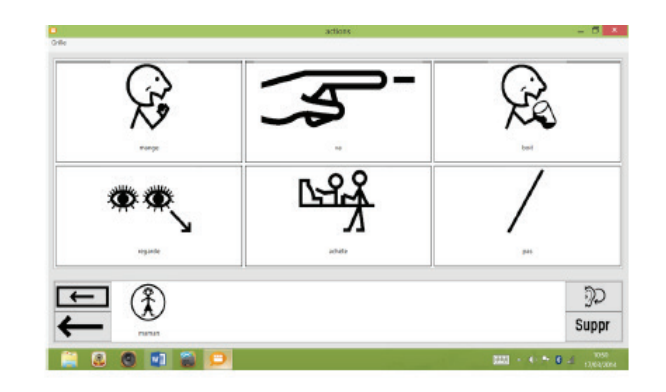

Procédures :

- Importer une grille (pour tablette windows 8 et PC)
- Copier une grille (pour Androïd)
- Ouverture de la grille importée/copiée
- Cliquer sur un pictogramme pour qu'il s'affiche sur la bande phrase
- Ouverture automatique de la grille liée à la première
- Poursuive en sélectionnant un autre pictogramme

Pour plus de précision consulter le guide utilisateur.